## Kurzanleitung zum Datenexport als PDF zur Information an den Sachverständigen

Startseite Stellvertreterverwaltung Prüffaborverwaltung Konto - Hilfe -Startseite Betreiber: Allgemeine Informationen Adresse Ansprechpartner Übersicht der zugeordneten Arbeitsstätten Q suchen A ausgewählte Datensätze exportieren \* Suchbegriff ■ 42BV-Kennung ♦ Zuständige Behörde ♦ Bezeichnung ♦ Ansprechpartner Aktionen RPU Gießen Q Details 22723

In KaVKA bei der Arbeitsstätte den Bereich Details anklicken:

Über den Reiter ,ausgewählte Datensätze exportieren das Format PDF auswählen:

| aVKA-42.BV               |                      |               |         | Stellvertrete        | erverwaltung  | Prüflaborverwaltung     | Konto • Hil          | lfe • |
|--------------------------|----------------------|---------------|---------|----------------------|---------------|-------------------------|----------------------|-------|
| tartseite<br>Betreiber:  |                      | 1             |         |                      |               |                         |                      |       |
| Allgemeine Informationen | Adres                | se            |         | Ansprechpartn        | ier           |                         |                      |       |
| Bezeichnung              |                      |               |         |                      |               |                         |                      |       |
| Alexandra Anna I         |                      |               |         | -                    |               | ed.                     |                      |       |
| Übersicht der zugeo      | ordneten Arbeits     | stätten       |         |                      |               |                         |                      |       |
| Suchbegriff              | Q suchen             |               | ≛ a.    | sgewähite Datensätze | exportieren 🔹 | # Betreiberwechsel anze | tigen + Neue Arbeits | sstät |
| 42BV-Kennung \$ 3        | Zuständige Behörde 🗘 | Bezeichnung ( | Adres Z | csv 🤇                | Ansprechpartn | er                      | Aktionen             |       |
|                          | RPI I Gießen         | -             | 2       | ML U                 |               |                         | 0.045                |       |
|                          |                      |               |         |                      |               |                         | C Details            | _     |

Im Dialogfeld diese Daten anklicken und als PDF Speichern (Bezeichnung wählen):

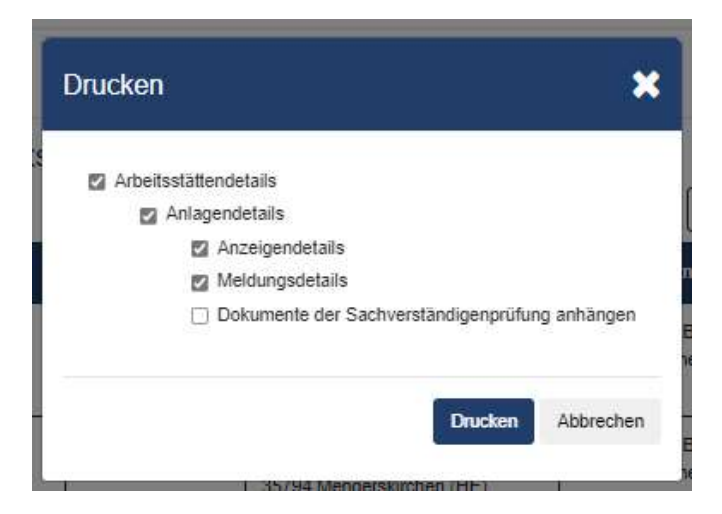

Optional kann auch der Bereich Dokumente der Sachverständigenprüfung angeklickt werden, wenn die letzte Prüfung von einem anderen Sachverständigen durchgeführt wurde.

Bei mehreren Anlagen kann es erforderlich sein, dies bei jeder einzelnen Anlage durchzuführen.